## 『Cisco Webex Meetings』接続方法

当日の接続方法は、以下の手順で行います。

<u>開始1時間前に、「招待メール」を送ります。届かない(届いていない)場合は、電話で連絡を</u> お願いします。(連絡先:0258-28-9012)

なお、ネット環境が不安定な場所で使用されますと映像や音声が止まってしまうことがあり ます。ネット回線の不具合から、何らかの理由で通信が中断することも考えられますので、予 めご了承ください。なお、説明会や相談会の録音・録画はしないようにお願いします。

1. 「Webex ミーティング招待状」というメールから

パソコンで「Cisco Webex Meetings」に参加する場合

 説明会当日の1時間前に、招待メールを送ります。メールに「Webex ミーティング 招待状」が届いているのを確認してください。メール中の「ミーティングに参加する」 ボタンを押して、専用アプリをダウンロードします。

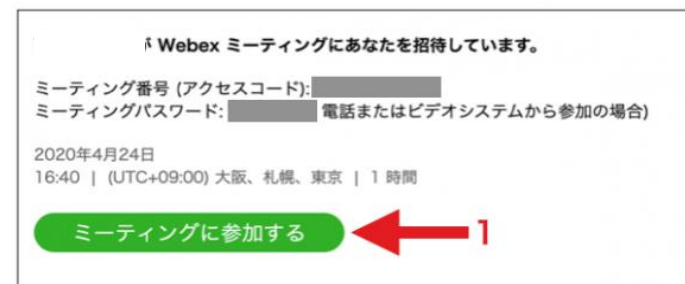

- 2) ブラウザが開き、以下のような表示が出るので「キャンセル」を押します。
- 画面最下部の「今すぐダウンロードしてください。」を押してアプリをダウンロードし、パ ソコンへのインストールを完了させてください。

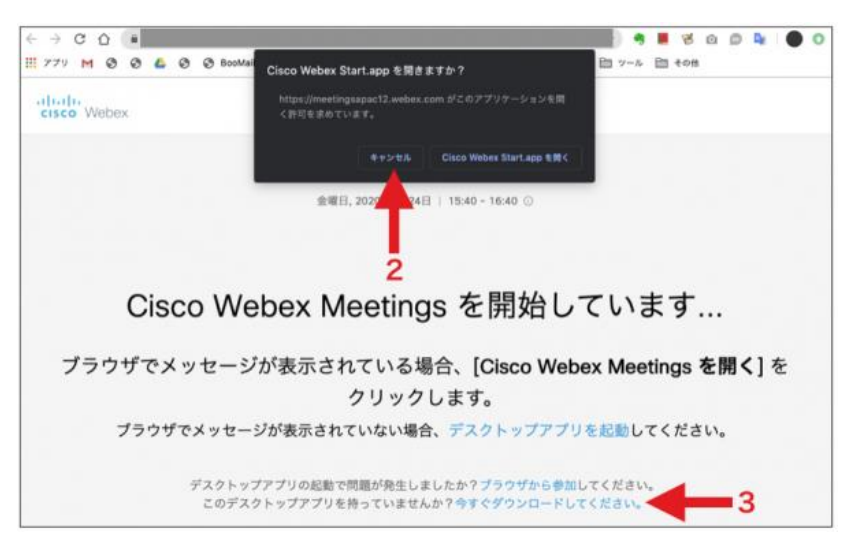

4) 説明会開始予定時間が近づいたら(少なくとも 10 分前から)、メール「Webex ミー ティング招待状」の「ミーティングに参加する」ボタンを押します。

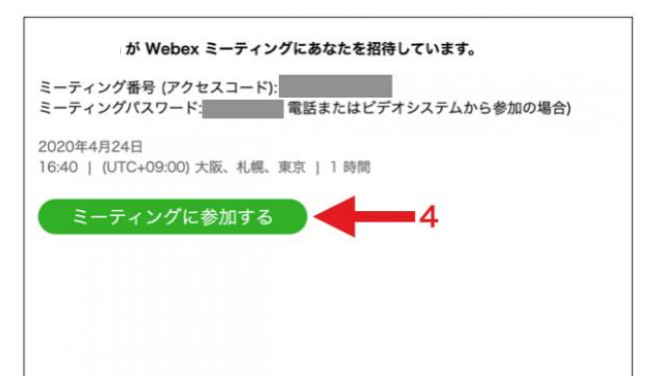

5) ブラウザが開き、以下のような表示が出るので「開く」を押します。

| € ⇒ C O .               |                                                                    | \$          |      |                | 8   | Ö   | ۵   | ц. |   | 0 |
|-------------------------|--------------------------------------------------------------------|-------------|------|----------------|-----|-----|-----|----|---|---|
| 11 779 M 🕲 🕲 🙆 🕲 BooMai | Cisco Webex Start.app を開きますか?                                      | E           | 9-N  | B              | その他 |     |     |    |   |   |
| cisco Webex             | https://meetingsapac12.webex.com がこのアプリケーションを調<br>く許可を求めています。      |             |      |                |     |     |     |    |   |   |
|                         | キャンセル Cisco Webex Start.app を聞く                                    |             |      |                |     |     |     |    |   |   |
| Cisco We                | <sup>金曜日, 2020年4月24日   18:40 -</sup><br>5<br>bex Meetings を開始し     | 71          |      | ま              | す   |     |     |    |   |   |
| ブラウザでメッセージ              | が表示されている場合、 <b>[Cisco Web</b><br>クリックします。                          | ex N        | Mee  | etin           | gs  | を間  | 開 < | (] | を |   |
| ブラウザでメッセー               | ジが表示されていない場合、デスクトップアプリ                                             | を起          | 動し   | 7              | ださ  | 510 |     |    |   |   |
| デスクトッフ<br>このデスク         | アアプリの起動で問題が発生しましたか?プラウザから参加<br>アトップアプリを持っていませんか?今 <b>すぐダウンロードし</b> | してく)<br>てくだ | ださい。 | \ <sub>0</sub> |     |     |     |    |   |   |

6) ブラウザから参加を選択した場合の画面です。

| <mark>.</mark> | パーソナル会議室      |
|----------------|---------------|
|                |               |
| あなたの情          | 青報を入力します      |
| (KS            |               |
| メールアドレス        |               |
|                |               |
| すでにアカウント       | をお持ちですか? ログイン |
| その食            | いログイン方法       |
| G              | 0 0           |

7) 名前の欄に「受付番号+名称(ニックネーム)」、メールアドレスを入力します。 「次へ」ボタンをクリックします。

| のパーソナル会議室             |
|-----------------------|
|                       |
| あなたの情報を入力します          |
| ne.jp                 |
| 200                   |
| すでにアカウントをお持ちですか? ログイン |
| G C G                 |

8) Webex のアプリが立ち上がるので「ミーティングに参加」を押します。

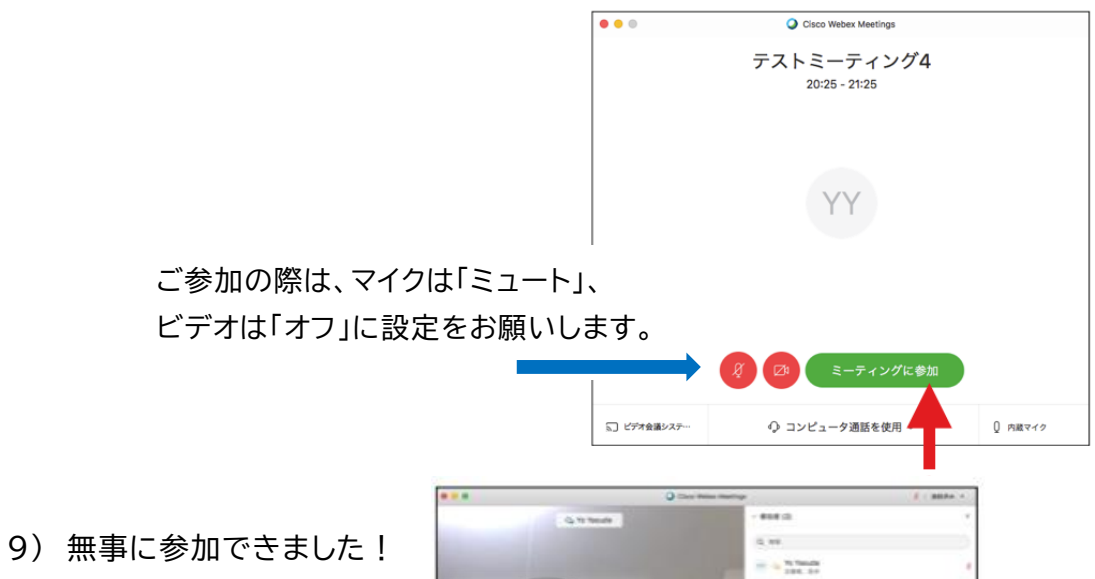

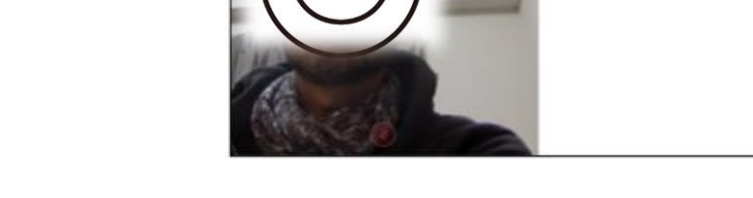

The O To Tanada

10) 説明会が終了したら、「ミーティングから退室」を押します。

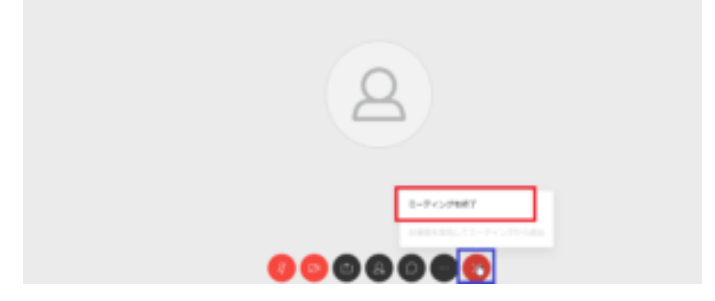

## 2.「Webex ミーティング招待状」というメールから

スマートフォンで「Cisco Webex Meetings」に参加する場合

- 1) アプリストアから事前に、「Cisco Webex Meetings」というアプリをダウンロードしておきます。
- 2) 説明会当日の1時間前に、招待メールを送ります。メールで「Webex ミーティング 招待状」が届いているのを確認してください。開始予定時間が近づいたら(少なくと も10分前から)、メール中の「ミーティングに参加する」をタップし、参加者の情報を 入力します。

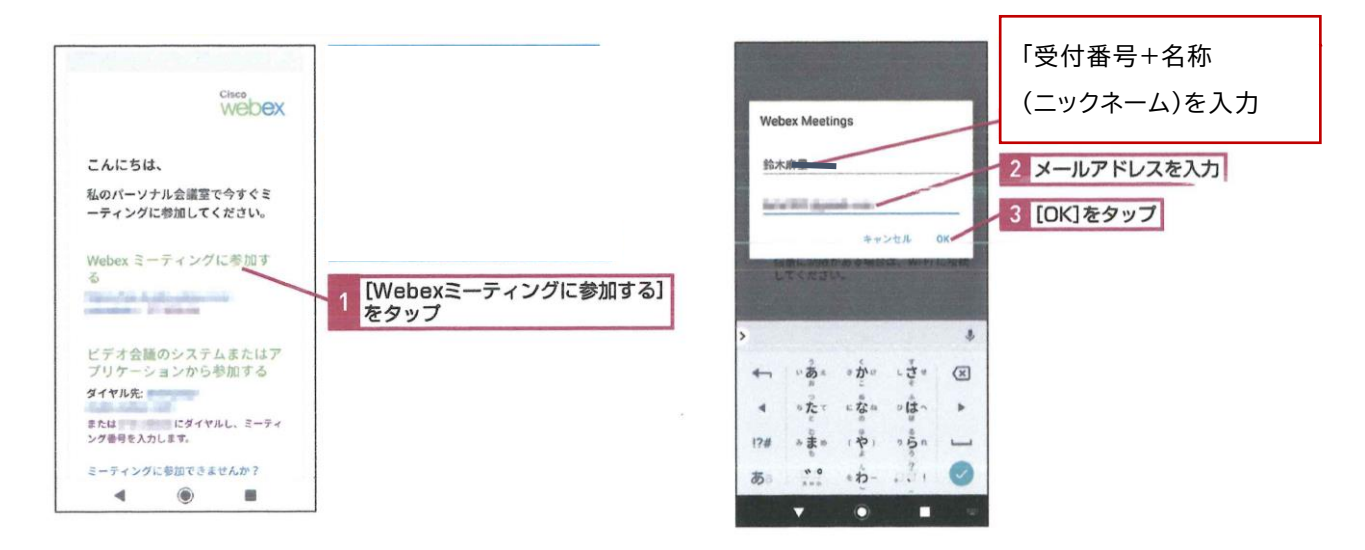

3) 音声・ビデオの設定をします。マイクは「ミュート」、ビデオは「オフ」に設定をお願いします。

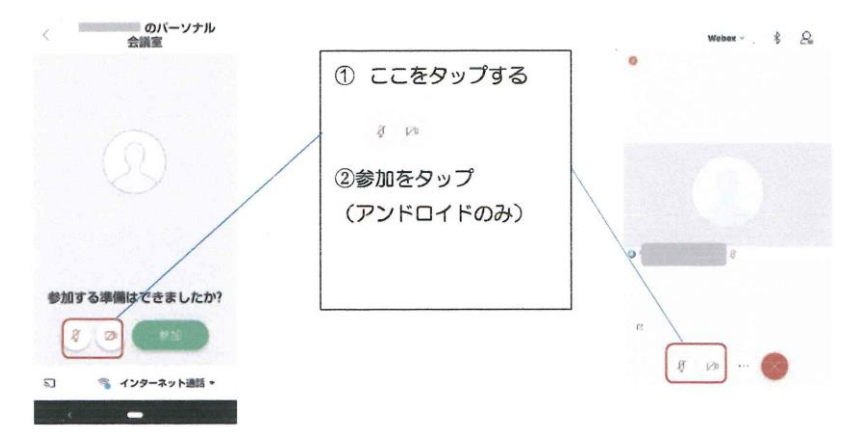

4) 説明会が終了したら、「ミーティングから退室」をタップします。

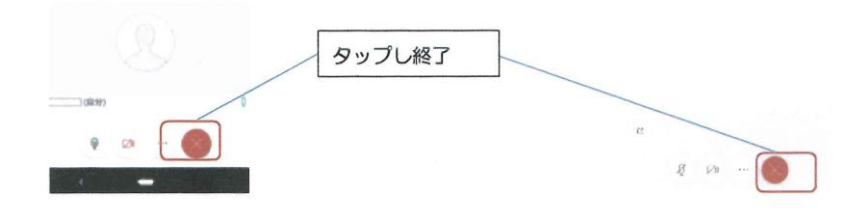